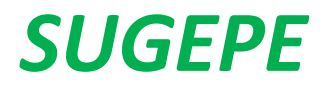

SUPERINTENDÊNCIA DE GESTÃO DE PESSOAS UNIVERSIDADE FEDERAL DO ABC

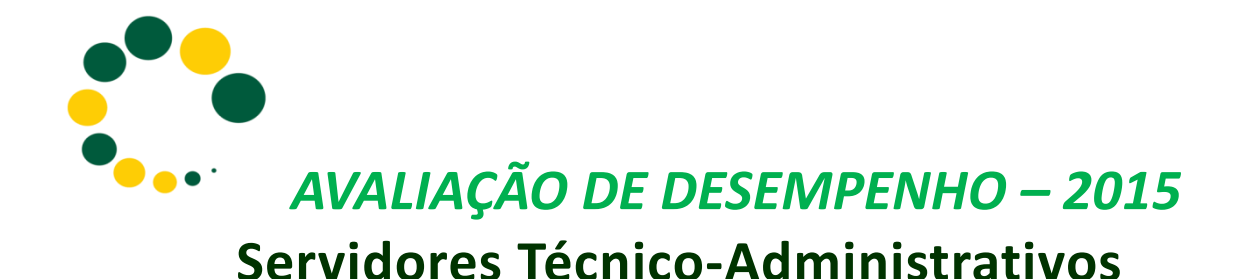

## MANUAL PARA PREENCHIMENTO DAS AVALIAÇÕES DE DESEMPENHO – VIA SISTEMA

(Este manual destina-se aos servidores COM função de chefia)

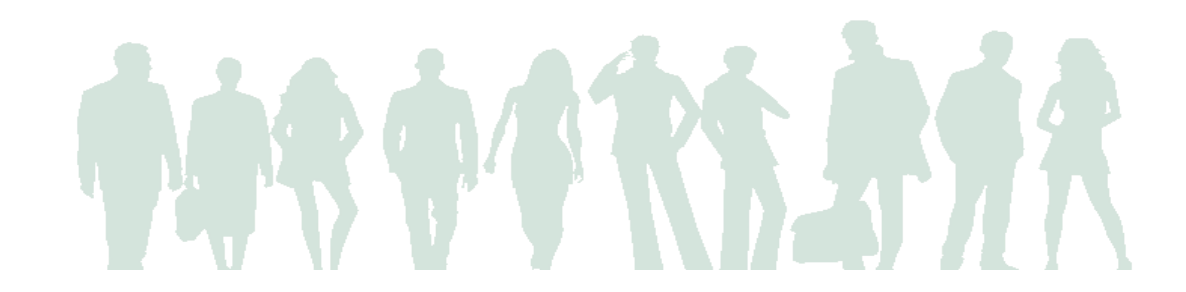

## MANUAL PARA PREENCHIMENTO DAS AVALIAÇÕES DE DESEMPENHO 2015 VIA SISTEMA (ESTE MANUAL SE DESTINA AOS SERVIDORES <u>COM</u> FUNÇÃO DE CHEFIA)

- Acessar o link: <u>http://avaliacoes-sugepe.ufabc.edu.br/login</u>

- Na tela inicial, você deverá inserir o mesmo *login* e senha utilizados para acessar seu e-mail e clique em "ENTRAR".

|    | AVALIAÇÃO DE DESEMPENHO                                                                                                    |   |
|----|----------------------------------------------------------------------------------------------------|---|
| B  | m-vindo ao sistema de Avaliação de Desempenho - Superintendência de Gestão de Pessoas<br>Login LDAP:<br>Senha:<br>ENTRAR                                                                                                    | ; |
| Ca | ATENÇÃO: o seu login LDAP, geralmente, é o mesmo do e-mail mas sem o "@ufabc.edu.br".<br>o haja algum problema no acesso, contate a Divisão de Estruturação e Desenvolvimento Institucional da SUGEPE<br>Telefones:<br>E-mail:<br>avaliacoes.sugepe@ufabc.edu.br | : |
|    | Desenvolvido pelo Núcleo de Tecnologia da Informação. Divisão de Desenvolvimento de Software.                                                                                                    |   |

- No cabeçalho constará seu nome, SIAPE, cargo, área/divisão, nome de seu superior imediato e se você possui ou não função de chefia.

- Na sequência, aparecem os *links* dos formulários que você deverá preencher, a data limite para preenchimento e se o formulário já foi preenchido ou não.

\*<u>Observação</u>: Você (servidor COM função de chefia) visualizará uma lista dos servidores membros de sua equipe, que você deverá avaliar.

- Você visualizará uma lista de servidores <u>SEM</u> função de chefia e deverá avaliá-los no formulário nº 2 e se tiver servidores <u>COM</u> função de chefia na sua equipe, também visualizará esta lista e deverá avaliá-los no formulário nº 4.

| UFABC Documentos                                                                                                    |                  | Bem-vindo(a), SER |
|----------------------------------------------------------------------------------------------------|------------------|-------------------|
| AVALIAÇÃO DE DESEMPENHO                                                                                                    |                  |                   |
| Nome do servidor: NOME DO SERVIDOR - SIAPE: 1234567 - Cargo: ADMINISTRADOR                                                                       | ε                |                   |
| Área/Divisão ou Secão: SUGEPE                                                                                                    |                  |                   |
| Nome do superior imediato: NOME DO SUPERIOR                                                                                                    |                  |                   |
| abeçalho Servidor com função de chefia                                                                                                    |                  |                   |
|                                                                                                    |                  |                   |
|                                                                                                    | Data limite para |                   |
| Tipo de formulário                                                                                                    | preenchimento    | preenchido?       |
| Formulário Nº 2 - AVALIAÇÃO DE SERVIDOR TECNICO-ADMINISTRATIVO SEM FUNÇÃO DE<br>CHEFIA PELO SUPERIOR IMEDIATO - 2014                             |                  |                   |
| Membros da sua equipe e secen avaliados:                                                                                                    | 12/09/2014       | Não               |
| SERVIDOR AVALIADO 1                                                                                                    | 12/03/2011       | nuu               |
| SERVIDOR AVALIADO 2                                                                                                    |                  |                   |
| Formulário № 3 - AUTOAVALIAÇÃO DE SERVIDOR COM FUNÇÃO DE CHEFIA<br>Formulário № 4 - AVALIAÇÃO DE SERVIDOR COM FUNÇÃO DE CHEFIA DELO SEU SUPERIOR | 12/09/2014       | Não               |
| IMEDIATO - 2014                                                                                                    |                  |                   |
| Membros da sua equipe a serem avaliados:                                                                                                    | 12/00/2014       | Não               |
| Inks dos Servidor avaliado 1<br>Servidor avaliado 2                                                                                              | 12/05/2014       | Nau               |
| ormulários SERVIDOR AVALIADO 3<br>SERVIDOR AVALIADO 4                                                                                            |                  |                   |
| Formulário Nº 5 - (FC) AVALIAÇÃO INSTITUCIONAL DA EQUIPE DE TRABALHO - 2014                                                                      | 12/09/2014       | Não               |
| Formulario Nº 6 - (FC) AVALIAÇÃO DO SUPERIOR IMEDIATO PELO MEMBRO DE SUA EQUIPE -                                                                | 12/09/2014       | Não               |
| 2014                                                                                                    |                  |                   |

-No último campo constam as avaliações anteriores para modo consulta.

 - Você deve clicar nos links dos formulários e preenchê-los conforme as respectivas instruções de cada um.

Exemplo: Formulário nº 2 (Você deve avaliar o servidor SEM função de chefia da sua equipe)

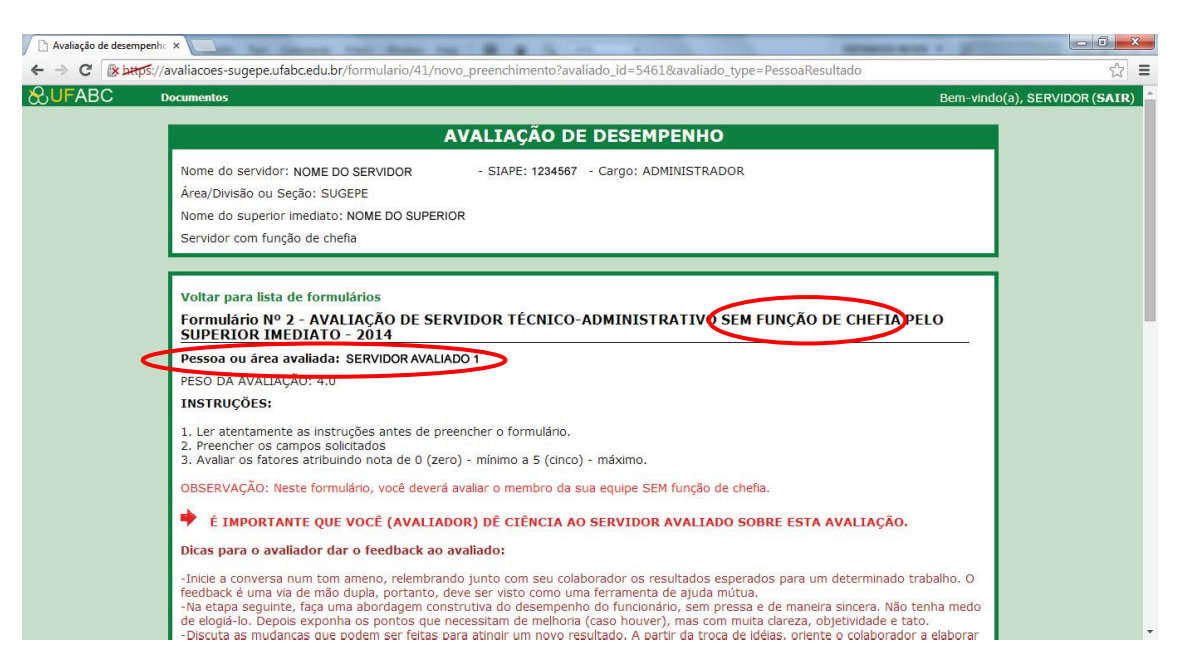

Exemplo: Formulário nº 4 (Você deve avaliar o servidor COM função de chefia da sua equipe)

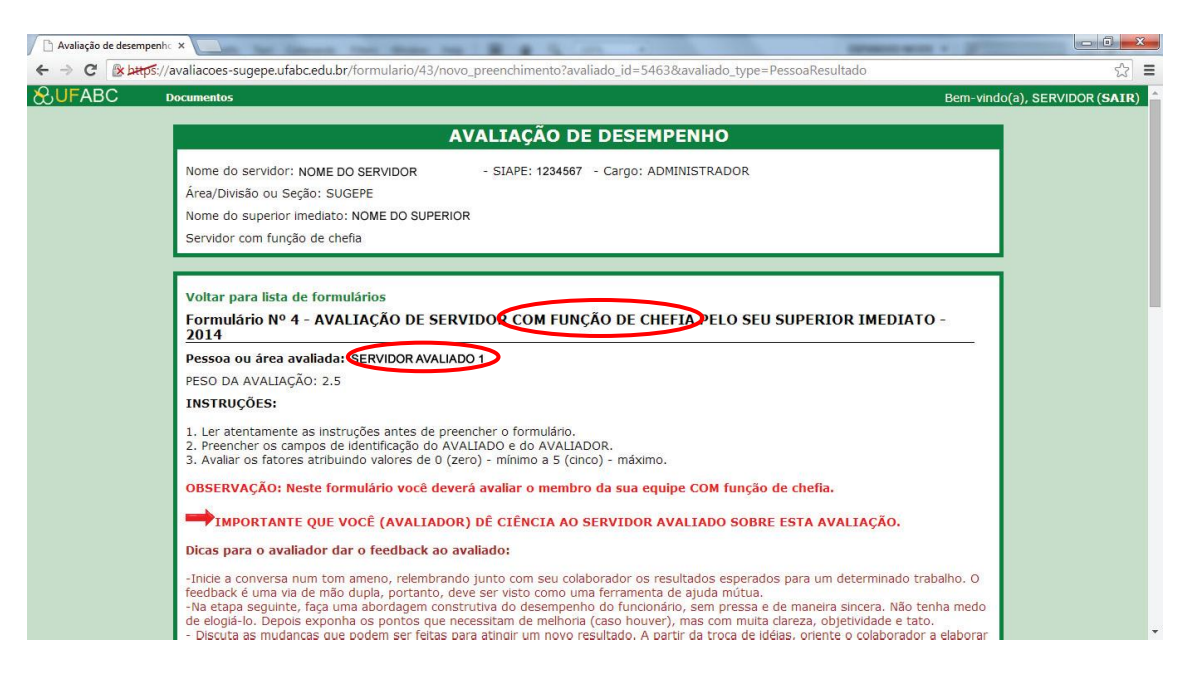

- Após preencher o formulário você deve clicar em "Salvar formulário".

- Aparecerá uma mensagem de confirmação para o envio de dados preenchidos no formulário.

**ATENÇÃO:** após o envio de dados preenchidos nos formulário, <u>o mesmo não poderá ser</u> <u>alterado.</u>

| Avaliação de desempenho | ×                                                                                                    | and the second second sec | spream with a print |     |
|-------------------------|----------------------------------------------------------------------------------------------------|----------------------------------------------------------------------------------------------------|---------------------|-----|
|                         | avaliacoes-sugepe.ufabc.edu.br/formulario/                                                                                                    | 42/novo_preenchimento?avaliado_id=5463&avaliado_type                                                                                                    | PessoaResultado     | ☆ = |
| ← → C                   | <ul> <li>avaliacoes-sugepeu/fabcedu.br/formulario/<br/>g) Gestão das Condições de Trabinó: en<br/>necessárias ao desempenho se sua equi-<br/>h) Gestão de Recursos: faz Avaliação cor<br/>resultados em sua área.</li> <li>i) Liderança: motiva e influencia a equipe<br/>j) Planejismento e Organização: stabale<br/>sua execução.</li> <li>k) Relacionamento Pessoal: possui habili<br/>adequadamente com os confitos.</li> <li>2. RECOMENDAÇÕES<br/>Quais outros aspectos precisam se<br/>teate</li> <li>3. Que orientações foram dadas par<br/>AVALIADO? *<br/>beate</li> <li>4. Escreva aqui o(s) comentário(s) of</li> </ul> | A página em https://avaliado_id=5463&avaliado_type<br>A página em https://avaliacoes-sugepe.ufabc.edu.br diz.*<br>A fENÇÃO: após o preenchimento do formulário não será possível<br>alterar os dados enviados.<br>Tem certeza que deseja enviar os dados preenchidos neste formulário?<br>OK Cancelar<br>er aprimorados para melhorar o desempenho do serr<br>a melhorar o desempenho e/ou solucionar as falhas<br>pu sugestões que julga pertinente(s) ou necessário(                                                                                                    | CessoaResultado     |     |

Caso houver algum erro de preenchimento no formulário aparecerá uma caixa de mensagem indicando o(s) campo(s) com erro de preenchimento.

| A AT A A A A T A A A A A A A A A A A A                                                                                                    |                                                                      |                                                 | × |
|----------------------------------------------------------------------------------------------------|----------------------------------------------------------------------|-------------------------------------------------|---|
| 🗲 💮 🧭 http://avaliacces-cgrh.ufabc.edu.br/preenchimentos 🖉 🕆 🖉 Avaliação de desempenho 🛛 🛪                                                                                                    |                                                                      |                                                 | 0 |
| Arguivo <u>E</u> ditar Egibir Fayoritos Ferramentas Aj <u>u</u> da                                                                                                    |                                                                      |                                                 |   |
| 🐅 🖞 Galeria do Web Slice 👻 🗿 HotMail gratuito 🧃 Sites Sugeridos 👻 🧴 🖄 👻 🖾                                                                                                    | 🗈 🌐 🔻 Página 🕶                                                       | S <u>eg</u> urança 🔻 Ferrame <u>n</u> tas 🔻 🔞 🔻 |   |
| <ol> <li>Avaliar os fatores atribuindo valores de 0 (zero) - mínimo a 5 (cinco) - máximo.</li> </ol>                                                                                                    |                                                                      |                                                 | ^ |
| OBSERVAÇÃO: Neste formulário você deverá avaliar o membro da sua equipe COM função de chefia.                                                                                                    |                                                                      |                                                 |   |
| IMPORTANTE QUE VOCÊ (AVALIADOR) DÊ CIÊNCIA AO SERVIDOR AVALIADO SOBRE ESTA AVALIAÇÃO.                                                                                                    |                                                                      |                                                 |   |
| Dicas para o avaliador dar o feedback ao avaliado:                                                                                                    |                                                                      |                                                 |   |
| <ul> <li>-Inicie a conversa num tom ameno, relembrando junto com seu colaborador os resultados esperados para um determinado feedback é uma via de mão dupla, portanto, deve ser visto como uma ferramenta de ajuda mútua.</li> <li>-Na etapa seguinte, faça uma abordagem construtiva do desempenho do funcionário, sem pressa e de maneira sincera. Nã de logid-lo. Depois exponha os pontos que necessitam de melhoria (caso houver), mas com muita dareza, objetividade e - Discuta as mudanças que podem ser feitas para atingir um novo resultado. A patrir da troca de lódea, oriente o colabora um plano de ação com as novas diretrzes.</li> <li>-Não deixe de marcar um novos feedback logo em seguida, para analisar junto com o colaborador o desenvolvimento do tra -Ao terminar a conversa, encoraje o colaborador a melhorar seu desempenho, sempre.</li> <li>-O feedback é uma ferramenta eficaz que auxilia na melhoria do desempenho pessoal e profissional do colaborador. Itens marcados com * são obrigatórios. Esuas presentes - tompe deveder se munecio</li> <li>Não foi possível salvar o preenchimento devido a 1 erro:         <ul> <li>Pergunta 1 - digite apenas valores numéricos de 0 a 5.</li> <li>1. FATORES PARA AVALIAÇÃO</li> </ul> </li> </ul> | o trabalho. O<br>io tenha medo<br>tato.<br>dor a elaborar<br>abalho. | >                                               | Ξ |
| <ul> <li>a) Atuação Integrada: Coordena e orienta as atividades de sua área, considerando a relação com outras equipes, buscando atingir os<br/>objetivos da UFABC;</li> </ul>                                                                                                    | 4                                                                    |                                                 |   |
| b) Compromisso: Assume suas responsabilidades, garantindo os resultados.                                                                                                    | 5                                                                    |                                                 | Ľ |
| <li>c) Comunicação: Procura manter as pessoas informadas e atualizadas.</li>                                                                                                    | 4                                                                    |                                                 |   |
| <ul> <li>d) Desenvolvimento de Pessoas: Promove e orienta a formação dos profissionais de sua equipe, empreendendo esforços para elevar a<br/>capacitação dos mesmos.</li> </ul>                                                                                                    | 5                                                                    |                                                 |   |
| e) Desenvolvimento Profissional e Pessoal: Busca novos conhecimentos e práticas gerenciais, aplicando-os em sua área de trabalho.                                                                                                    | 5                                                                    | Exemplo de                                      |   |
| f) Flexibilidade: adapta-se com rapidez e facilidade aos planos de ações frente às novas necessidades.                                                                                                    | 4                                                                    | erro de                                         |   |
| <ul> <li>g) Gestão das Condições de Trabalho: está atento às condições de trabalho de sua área, buscando viabilizar as melhorias necessárias a<br/>desempenho de sua equipe.</li> </ul>                                                                                                    | 6                                                                    | preenchimento                                   |   |
| <ul> <li>h) Gestão de Recursos: faz avaliação constante dos recursos e meios com o objetivo de aperfeiçoar a utilização para obter melhores<br/>resultados em sua área.</li> </ul>                                                                                                    | 4                                                                    |                                                 |   |

- Se você tiver preenchido o formulário corretamente, aparecerá a mensagem "Formulário preenchido com sucesso".

- Para retornar para a lista de formulários, clicar em "Voltar para lista de formulários" no início da página ou clicar em "voltar" no fim da página.

| ← → C 🛛 🖉 🗠 🗠 🖌 🕹 | aliacoes-sugepe.ufabc.edu.br/preenchimentos/8731                                                                                                    | ☆ =                    |
|-------------------|----------------------------------------------------------------------------------------------------|------------------------|
| &UFABC Doc        | umentos Bem-vind                                                                                                    | lo(a), SERVIDOR (SAIR) |
|                   | AVALIAÇÃO DE DESEMPENHO                                                                                                    |                        |
|                   | Nome do servidor: NOME DO SERVIDOR - SIAPE: 1234567 - Cargo: ADMINISTRADOR<br>Área/Divisão ou Seção: SUGEPE<br>Nome do superior imediato: NOME DO SUPERIOR<br>Servidor com função de chefia                                                                                                    |                        |
| <                 | Formulário preenchido com sucesso.<br>Voltar para lista de formulários<br>Formulário Nº 2 - AVALIAÇÃO DE SERVIDOR TÉCNICO-ADMINISTRATIVO SEM FUNÇÃO DE CHEFIA PELO                                                                                                    |                        |
|                   | SUPERIOR IMEDIATO - 2014<br>Pessoa ou ărea avaliada: SERVIDOR AVALIADO 1<br>PESO DA AVALIAÇÃO: 4.0<br>INSTRUICÕES:                                                                                                    |                        |
|                   | 1. Ler atentamente as instruções antes de preencher o formulário.<br>2. Preencher os campos solicitados<br>3. Avaliar os fatores atribuindo nota de 0 (zero) - mínimo a 5 (cinco) - máximo.<br>OBSERVAÇÃO: Neste formulário, você deverá avaliar o membro da sua equipe SEM função de chefia.                                                                            |                        |
|                   | É IMPORTANTE QUE VOCÊ (AVALIADOR) DÊ CIÊNCIA AO SERVIDOR AVALIADO SOBRE ESTA AVALIAÇÃO. Dicas para o avaliador dar o feedback ao avaliado: -Inicie a conversa num tom ameno, relembrando junto com seu colaborador os resultados esperados para um determinado trabalho. O feedback é uma via de mão dupla, portanto, deve ser visto como uma ferramenta de ajuda mútua. |                        |

Cada vez que você finalizar o preenchimento de um formulário aparecerá "Sim" na coluna "já preenchido". No caso do formulário nº 2 ou formulário nº 4 aparecerá a mensagem "parcialmente" na última coluna, até que você tenha avaliado todos os membros da sua equipe.

| Tipo de formulário                                                                                                    | Data limite para<br>preenchimento | Já<br>preenchido? |
|----------------------------------------------------------------------------------------------------|-----------------------------------|-------------------|
| Formulário № 2 - AVALIAÇÃO DE SERVIDOR TÉCNICO-ADMINISTRATIVO SEM FUNÇÃO DE<br>CHEFIA PELO SUPERIOR IMEDIATO - 2014                                         |                                   |                   |
| Membros da sua equipe a serem avaliados:                                                                                                    | 12/09/2014                        | Sim               |
| SERVIDOR AVALIADO 1 (já preenchido)     SERVIDOR AVALIADO 2 (já preenchido)                                                                                 |                                   |                   |
| Formulário Nº 3 - AUTOAVALIAÇÃO DE SERVIDOR COM FUNÇÃO DE CHEFIA - 2014                                                                                     | 12/09/2014                        | Sim               |
| Formulário № 4 - AVALIAÇÃO DE SERVIDOR COM FUNÇÃO DE CHEFIA PELO SEU SUPERIOR<br>IMEDIATO - 2014                                                            |                                   | 0.00.0            |
| Membros da sua equipe a serem avaliados:                                                                                                    |                                   |                   |
| SERVIDOR AVALIADO 1 (já preenchido)     SERVIDOR AVALIADO 2 (já preenchido)     SERVIDOR AVALIADO 3 (já preenchido)     SERVIDOR AVALIADO 4 (já preenchido) | 12/09/2014                        | Sim               |

Verifique se você preencheu todos os formulários.

Quando terminar o preenchimento de todos os formulários , verifique se aparecerá "Sim" na coluna "já preenchido".

| Tipo de formulário                                                                                                    | Data limite para<br>preenchimento | Já<br>preenchido? |   |
|----------------------------------------------------------------------------------------------------|-----------------------------------|-------------------|---|
| Formulário № 2 - AVALIAÇÃO DE SERVIDOR TÉCNICO-ADMINISTRATIVO SEM FUNÇÃO DE<br>CHEFIA PELO SUPERIOR IMEDIATO - 2014                                                                                 |                                   |                   |   |
| Membros da sua equipe a serem avaliados:                                                                                                    | 12/09/2014                        | Sim               |   |
| <ul> <li>SERVIDOR AVALIADO 1 (já preenchido)</li> <li>SERVIDOR AVALIADO 2 (já preenchido)</li> </ul>                                                                                                |                                   |                   |   |
| Formulário Nº 3 - AUTOAVALIAÇÃO DE SERVIDOR COM FUNÇÃO DE CHEFIA - 2014                                                                                                    | 12/09/2014                        | Sim               |   |
| Formulário Nº 4 - AVALIAÇÃO DE SERVIDOR COM FUNÇÃO DE CHEFIA PELO SEU SUPERIOR<br>IMEDIATO - 2014<br>Membros da sua equipe a serem avaliados:                                                       |                                   |                   | × |
| SERVIDOR AVALIADO 1 (já preenchido)     SERVIDOR AVALIADO 2 (já preenchido)     SERVIDOR AVALIADO 2 (já preenchido)     SERVIDOR AVALIADO 2 (já preenchido)     SERVIDOR AVALIADO 2 (já preenchido) | 12/09/2014                        | Sim               |   |

Clique em "SAIR" no canto superior direito da tela para sair do sistema.

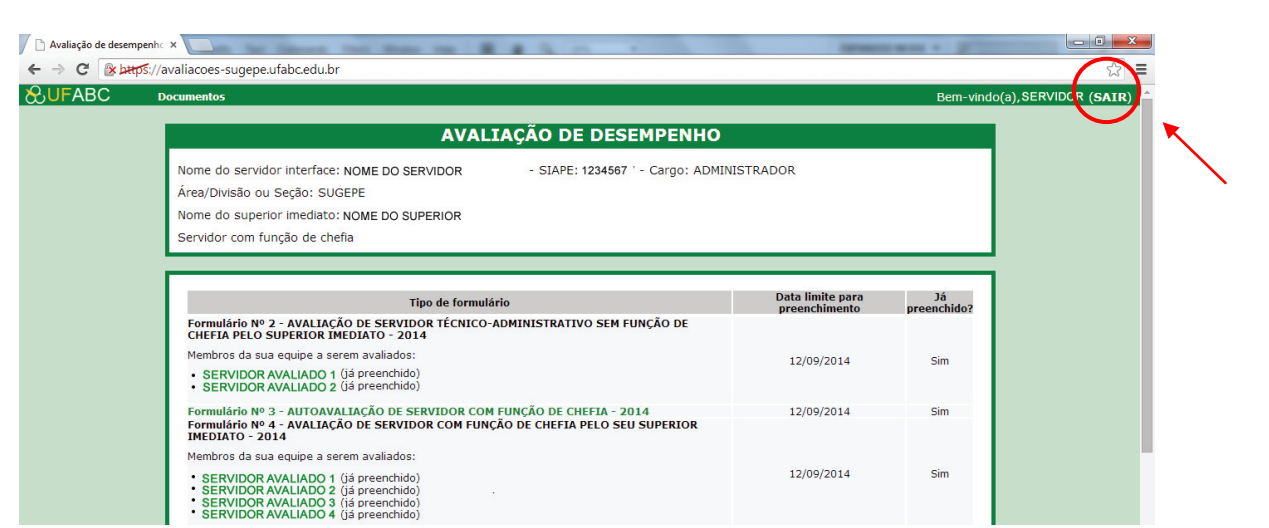